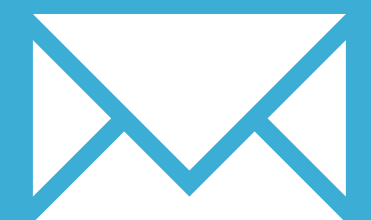

# GOGLE INBOX APP FOR IPHONE

YOUR EMAIL INSTALLATION GUIDE

## GOOGLE INBOX APP FOR IPHONE

197

Please have your provided HTML file available and ready to install. Then simply follow the steps below to have your signature set-up in Google Inbox App for iPhone within minutes.

#### **STEP ONE**

Firstly you will need to setup your email signature in your web-based version of Google Inbox.

Ask for the web-based Google Inbox Installation Guide if you haven't done this already.

#### **STEP TWO**

Now that your email signature is set up in your web-based version of Google Inbox, your iPhone will automatically use the email signature too.

**IMPORTANT:** You will not see your email signature in the preview when composing emails within the Google Inbox app. The email signature will be added to your email once sent. You can send yourself an email to test that it's installed correctly.

#### **STEP THREE**

If you see a different email signature displaying, or no signature at all in your sent emails, it may be that you have Mobile Signature enabled.

In your Google Inbox app, go to your Settings and you will see a button in your signature settings to the top right. Make sure this is switched off, the button should be grey.

### All done! Your email signature is now installed within Google Inbox app for iPhone!